## LOGIN mit cardTAN

 Melden Sie sich mit Ihren Zugangsdaten (Verfügernummer, Verfügername + PIN oder Benutzername + Passwort) an. Drücken Sie anschließend wie gewohnt den Button "Login abschließen".

Bitte wählen Sie als Login Verfahren cardTAN, sofern das Login Verfahren nicht bereits mit cardTAN vorbelegt ist.

| Login Online Banking                                                                                                   |     |
|----------------------------------------------------------------------------------------------------|-----|
| Bitte wählen Sie hier das Verfahren aus, über welches Sie den Login freigeben möchten.                                 |     |
| Login Verfahren                                                                                                    |     |
| cardTAN                                                                                                    | ~   |
| Nehmen Sie bitte Ihren cardTAN Reader und Ihre cardTAN Karte zur<br>Hand und generieren Sie eine TAN mit Startcode 00. |     |
| cardTAN Login-Code                                                                                                    |     |
| 1                                                                                                    | 0/7 |

 Bitte stecken Sie nun die cardTAN-f\u00e4hige Karte (z.B. Debitkarte) in das Leseger\u00e4t, geben Sie Ihren pers\u00f6nlichen EB-PIN ein und dr\u00fccken Sie die OK-Taste.

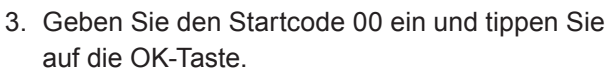

 Die am Display angezeigte TAN geben Sie bitte anschließend im Online Banking unter cardTAN Login-Code ein. Mit dem Button "Login abschließen" geben Sie das Login frei.

| Login Online                                                                                                    | Banking |        |  |
|----------------------------------------------------------------------------------------------------|---------|--------|--|
| Bitte wählen Sie hier das Verfahren aus, über welches Sie den Login freigeben möchten.                                 |         |        |  |
| Login Verfahren                                                                                                    |         |        |  |
| cardTAN                                                                                                    |         | $\sim$ |  |
| Nehmen Sie bitte Ihren cardTAN Reader und Ihre cardTAN Karte zur<br>Hand und generieren Sie eine TAN mit Startcode 00. |         |        |  |
| cardTAN Login-Code                                                                                                    | 7.7     |        |  |
| 4743082                                                                                                    |         | ×      |  |

5. Der Login ins Online Banking ist erfolgreich abgeschlossen. Sie können nun Ihr Online Banking wie gewohnt nützen.

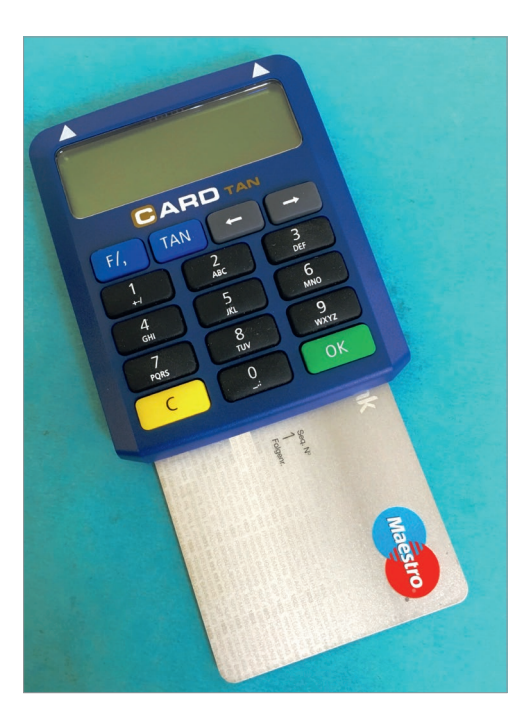

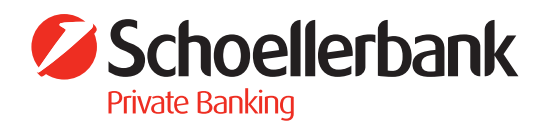